# Comment réaffecter le responsable d'une ordre de travail ?

help.fracttal.com/hc/fr/articles/35676491327757-Comment-réaffecter-le-responsable-d-une-ordre-de-travail

## Étapes pour réassigner le responsable d'une OT

#### 1. Accéder à la visualisation des OT

Dans le menu principal, accédez au module "Tâches" puis à "Ordres de Travail".

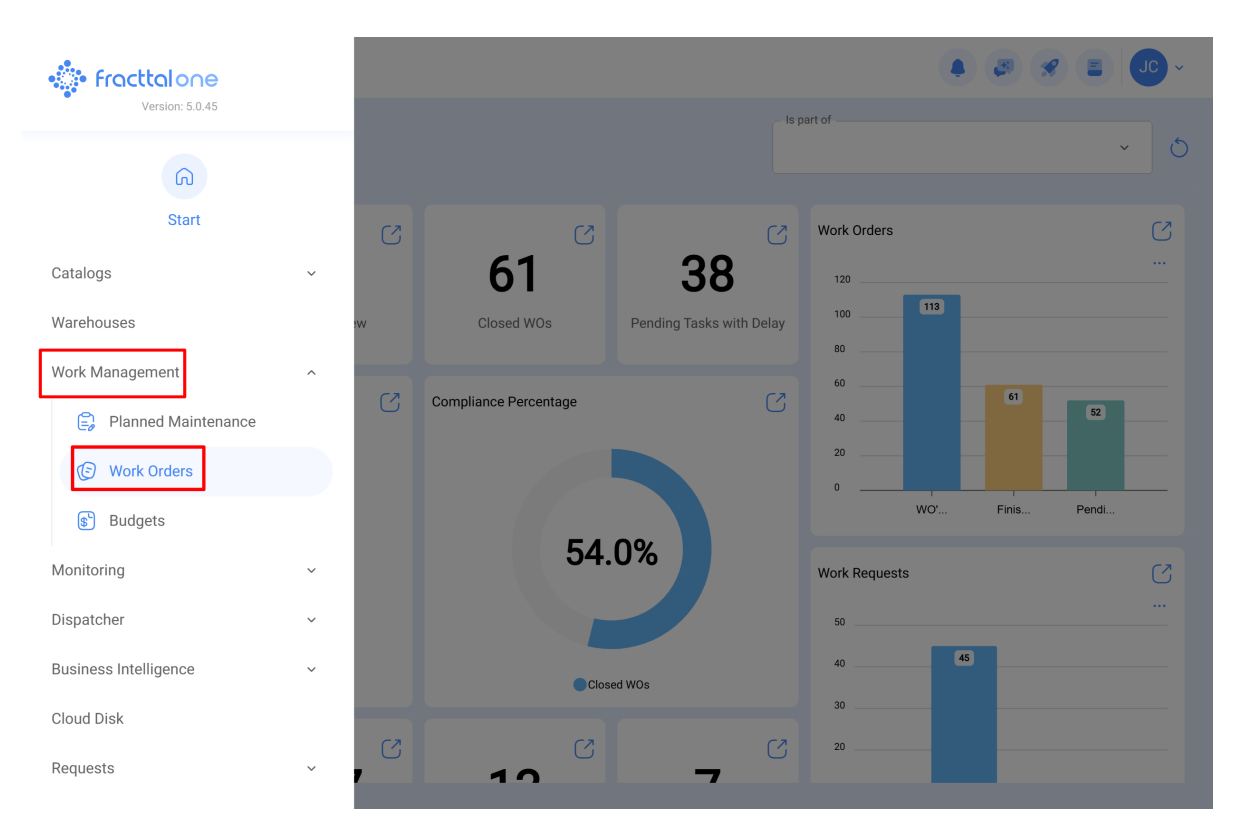

2. Sur l'écran de visualisation, localisez l'OT à laquelle vous souhaitez réassigner le responsable et sélectionnez l'ordre pour accéder aux détails.

| Work Management View Kanban                          |      |                                          |    |       | • • • • •                                             |
|------------------------------------------------------|------|------------------------------------------|----|-------|-------------------------------------------------------|
| 0 🛱 🖽 🖨 0                                            |      |                                          |    |       | Ŧ                                                     |
| Pending Tasks                                        | 77 💍 | WOs in Process                           | 27 | 62 () | WOs in Review 219 💍                                   |
| 0                                                    |      | ① 00:10                                  |    | 0 %   | WO-1008INAC<br>Created by JOSÉ FERNANDO CRUZ MOSQUEDA |
| Asset: Cuarto de Caldera # 1 { Cuarto de Caldera # 1 | }    | ADRIANA GRANADOS GER                     | ⇒  | :     | Asset: Baño de Caballeros de Albercas { Baño de       |
| Task: Mantenimiento de instalación sanitaria         | ~    | OT-69-GR<br>Created by Jonas Campos      |    | ٦     | Task: Fuga de agua en Baño de Caballeros - cambi 😞    |
| O 01:00     D 2025-07-02     D                       |      | Asset: { MON-FA-0001 } MONTADORA - FA    |    |       | Õ 02:00                                               |
| B EVERY 6 MONTHS                                     | 5    | Task: Solicitud                          |    | =     | 🕒 EMILIO BOSQUES                                      |
| 0                                                    |      | O 00:10 = 2025-04-01                     |    | 0%    | 0T-76-GR<br>Created by Alexander Fuentes              |
| Asset: Cuarto de Caldera # 1 { Cuarto de Caldera # 1 | }    | Jonas Campos                             | ৶  | :     | Asset: { SAI-01 } SAI 01                              |
| Task: Mantenimiento de impermeabilización            | ~    | OT-65-GR<br>Created by Alexander Fuentes |    | F     | Task: Correctivo por alta temperatura =               |
| Ō 01:00 🛱 2025-07-02                                 |      | Asset: Saufer { 8300 }                   |    |       | 100 %<br>⊙ 00:10 🛱 2025-04-03                         |
| every 6 months                                       | 5    | Task: Mantenimiento Preventivo (Alex)    |    |       | Adrian 🕁 :                                            |
| 0                                                    |      | <ul> <li>00:10 m 2025-04-01</li> </ul>   |    | 0 %   | OT-68-GR<br>Created by DIEGO VERGARA                  |
| Asset: Cuarto de Caldera # 1 { Cuarto de Caldera # 1 | }    | AF Alexander Fuentes                     | ৶  | :     | Asset: { EQ.ECV-00 } GENERADOR                        |

#### 3. Modifier le responsable actuel

Le nom du responsable actuel s'affichera dans le champ du responsable de l'OT.

| - Work Order                                                                                                    | Save :                         |
|----------------------------------------------------------------------------------------------------|--------------------------------|
| <ul> <li>Jonas Campos ∨</li> <li> <sup>1</sup> 2025-04-01</li></ul>                                                                                                    | OT-69-GR                       |
| © 00:00<br>- Note                                                                                                    | 0 %<br>Total cost: \$ CLP 0,00 |
|                                                                                                    |                                |
| Work Management                                                                                                    | Total: 1                       |
| { MON-FA-0001 } MONTADORA - FA<br>// Fracttal/                                                                                                    | ,                              |
| Solicitud<br>Priority: = Medium<br>Task type: 00 Correctivo<br>Group 1:<br>Group 2:<br>Work Request Num 1257<br>Actual Schedule Dat 2025-04-01<br>Estimated Duration: 00:10:00 | >                              |
| RESOURCES 1 ATTACHMENTS 0                                                                                                    | ○ NOT STARTED                  |
|                                                                                                    |                                |

En cliquant sur le nom, une fenêtre de sélection s'ouvrira pour assigner un nouveau responsable.

#### 4. Sélectionner le nouveau responsable

Sur l'écran de sélection, remplissez les champs nécessaires pour modifier le responsable :

| ← Work Order                                                                                                    | ← Responsible ✓                              |
|----------------------------------------------------------------------------------------------------|----------------------------------------------|
| <ul> <li>Jonas Campos ~</li> <li>2025-04-01 ① 00:10</li> <li>© 00:00</li> <li>Note</li> </ul>                                                                                                    | Type of employee Inhouse Personnel      Name |
| Work Management<br>{ MON-FA-0001 } MONTADORA - FA<br>// Fractial/                                                                                                    |                                              |
| Solicitud<br>Priority: = Medium<br>Task type: 00 Correctivo<br>Group 1:<br>Group 2:<br>Work Request Num 1257<br>Actual Schedule Dat 2025-04-01<br>Estimated Duration: 00:10:00<br>RESOURCES 1 ATTACHMENTS 0 |                                              |

• **Type d'employé** : Choisissez le type d'employé, qui peut être "Ressources humaines" ou "Tiers".

• **Nom** : Dans le champ "Nom", cliquez pour ouvrir la liste des utilisateurs disponibles et sélectionnez le nouveau responsable de l'OT.

| ← Work Order                                                                                                    | ← Responsible    | $\checkmark$                   |
|----------------------------------------------------------------------------------------------------|------------------|--------------------------------|
| <ul> <li>● Jonas Campos ~</li> <li>● 2025-04-01 ○ 00:10</li> <li>● 00:00</li> <li>Note</li> </ul>                                                                              | Type of employee | <ul> <li></li> <li></li> </ul> |
| Work Management                                                                                                    |                  |                                |
| { MON-FA-0001 } MONTADORA - FA<br>// Fractal/                                                                                                    |                  |                                |
| Solicitud<br>Priority: = Medium<br>Task type: 00 Correctivo<br>Group 1:<br>Group 2:<br>Work Request Num 1257<br>Actual Schedule Dat 2025-04-01<br>Estimated Duration: 00:10:00 |                  |                                |
| RESOURCES 1   ATTACHMENTS 0                                                                                                    |                  |                                |
| ← Total Hours as Responsible for Work Order                                                                                                    | Q Search         | ×                              |

| 2025-04-08        |                                |                                      |          | 0 = \$   |
|-------------------|--------------------------------|--------------------------------------|----------|----------|
| Code              | Responsible                    | Email                                | Monday   | Tuesday  |
| ē                 | Abelardo Perez                 | abelardo123@fracttal.com             | NO HOURS | 00:10    |
|                   | Abraham - Triarc               | abraham.mendoza1@triarccorp.com      | NO HOURS | NO HOURS |
|                   | Adrian                         | adrianpiquer@gmail.com               | 00:10    | NO HOURS |
| ē                 | ADRIANA GRANADOS GER           | adriana.granados@estrellaroja.com.mx | NO HOURS | NO HOURS |
| 234-flo           | ADRIÁN ÁVALOS HAL              | avalosag@halmex.com.mx               | NO HOURS | NO HOURS |
|                   | Adrian Vargas                  | a.vargas@mail.com                    | NO HOURS | NO HOURS |
| ē                 | Aguardando reprogramação       |                                      | NO HOURS | NO HOURS |
| 763283-0          | AGUSTINA IRISARRI              | airisarri@norton.com                 | NO HOURS | NO HOURS |
| SOL-057           | Alan Barros de Medeiros        |                                      | NO HOURS | NO HOURS |
| TEC-022           | Alan Everton Ferreira da Silva |                                      | NO HOURS | NO HOURS |
| Showing 35 of 647 |                                |                                      |          |          |

| $\leftarrow$ Work Order                                                                     | ← Responsible                                           | ~                  |
|---------------------------------------------------------------------------------------------|---------------------------------------------------------|--------------------|
| <ul> <li>Jonas Campos ×</li> <li>2025-04-01 0 00:10</li> <li>00:00</li> <li>Note</li> </ul> | Type of employee<br>Inhouse Personnel<br>Name<br>Elayne | <ul><li></li></ul> |
| Work Management<br>( MON-FA-0001 ) MONTADORA - FA                                           |                                                         |                    |
| // Fractal/                                                                                 |                                                         |                    |
|                                                                                             |                                                         |                    |

### 5. Sauvegarder le changement

Cliquez sur le bouton "Sauvegarder" pour appliquer le changement.

| ← Work Order                                   | Save :                  |
|------------------------------------------------|-------------------------|
| 🕒 Elayne 🗸                                     | 0T-69-GR                |
|                                                | 0%                      |
| © 00:00                                        | Total cost: \$ CLP 0,00 |
| Note                                           |                         |
|                                                |                         |
| Work Management                                | Total: 1                |
| { MON-FA-0001 } MONTADORA - FA<br>// Fracttal/ | ,                       |
| Solicitud                                      |                         |
| Priority: = Medium                             |                         |
| Task type: 00 Correctivo<br>Group 1:           | >                       |
| Group 2:<br>Work Request Num 1257              |                         |
| Actual Schedule Dat 2025-04-01                 |                         |
| Estimated Duration: 00:10:00                   |                         |
| RESOURCES 1 ATTACHMENTS 0                      | ○ NOT STARTED           |
|                                                |                         |
|                                                |                         |
|                                                |                         |

L'OT sera automatiquement mise à jour avec le nouveau responsable.

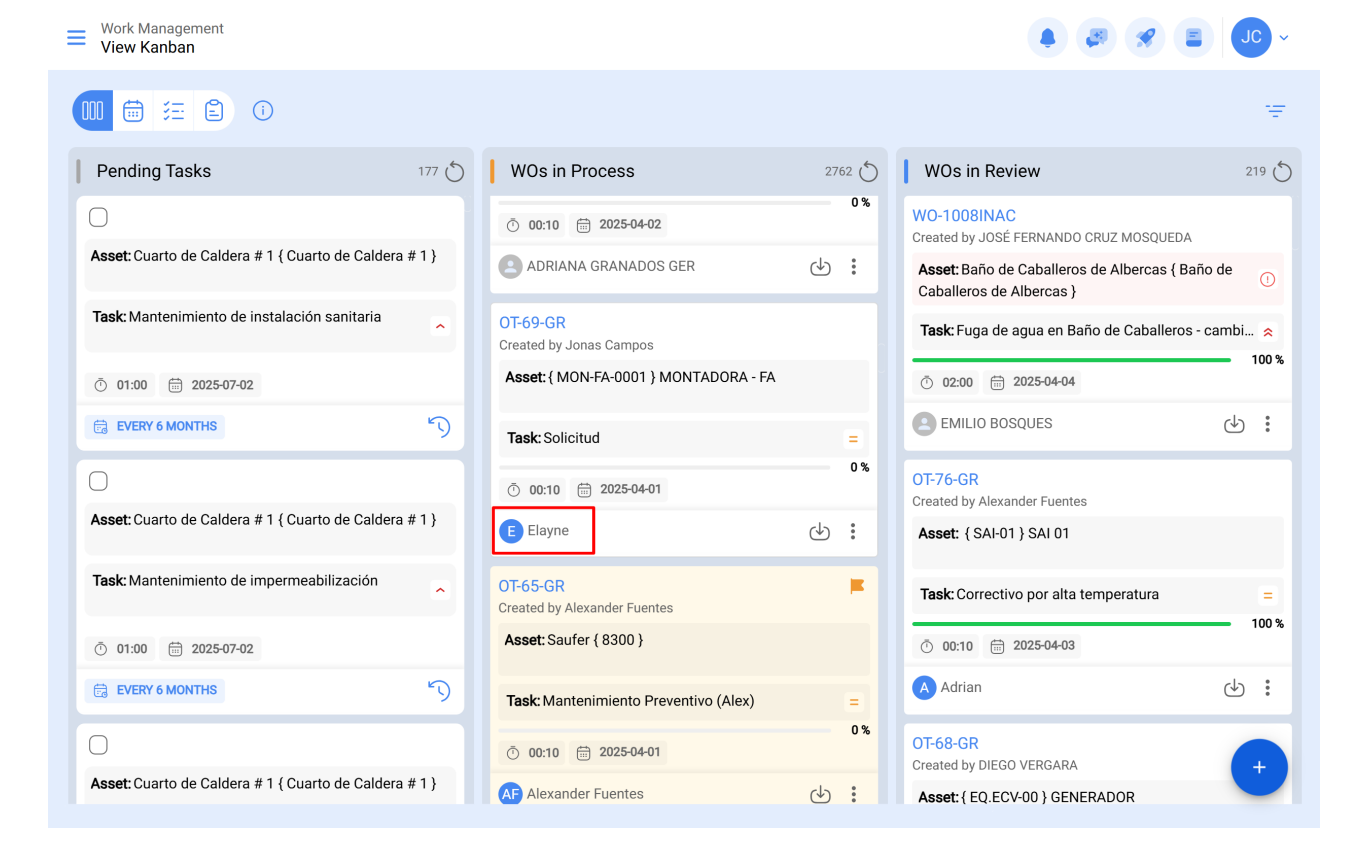